# niu/globoplay

Material de ativação

globoplay+MULTI SHOW

original **globoplay** 

todas as

globoplay

ENCANT

original globoplay

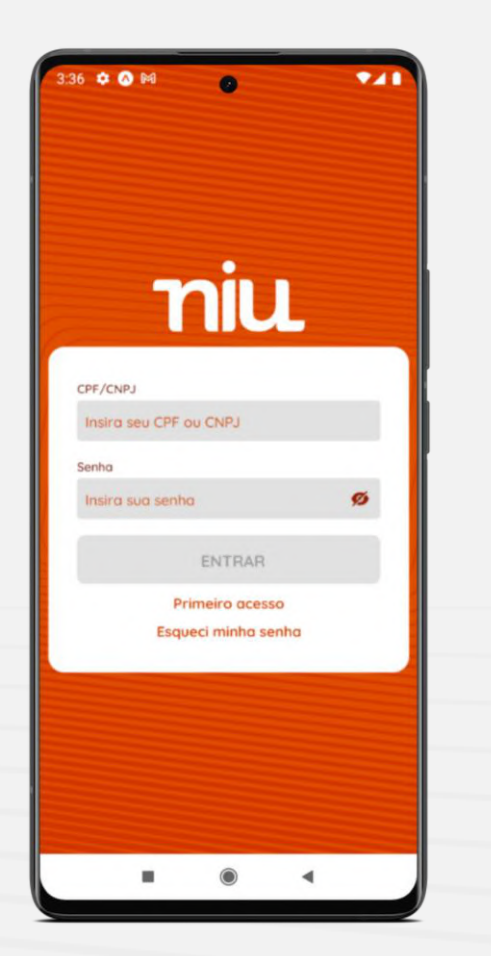

# Ativação do aplicativo

Acesse a central do assinante da NIU via aplicativo ou web para ter acesso à ativação dos SVAs que compõem seu plano

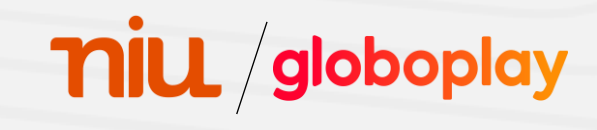

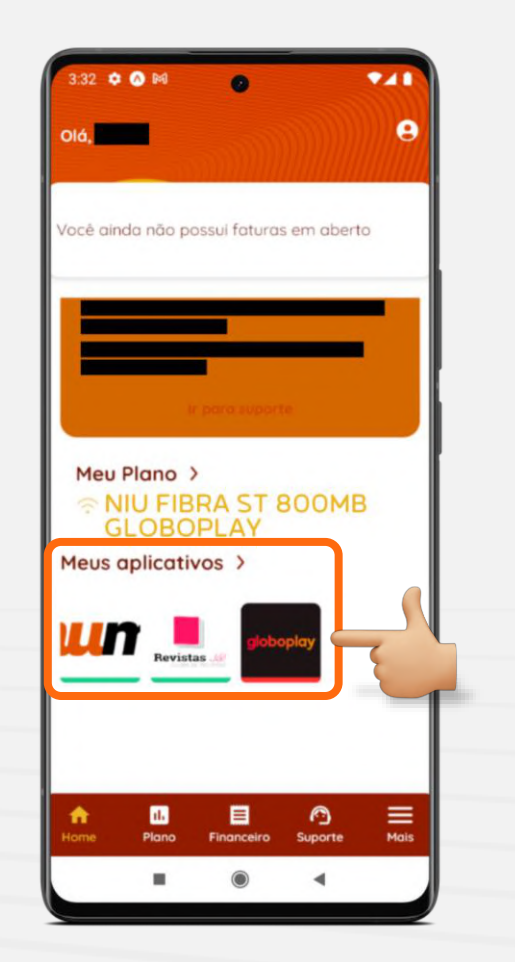

# Ativação do aplicativo

Na central do assinante, procure pela aba "Meus aplicativos" e clique no ícone do Globoplay

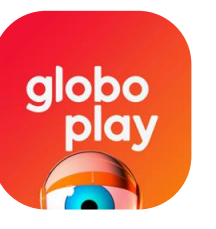

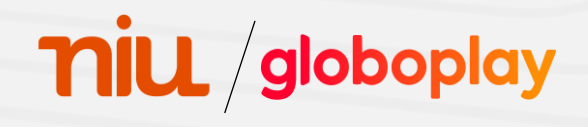

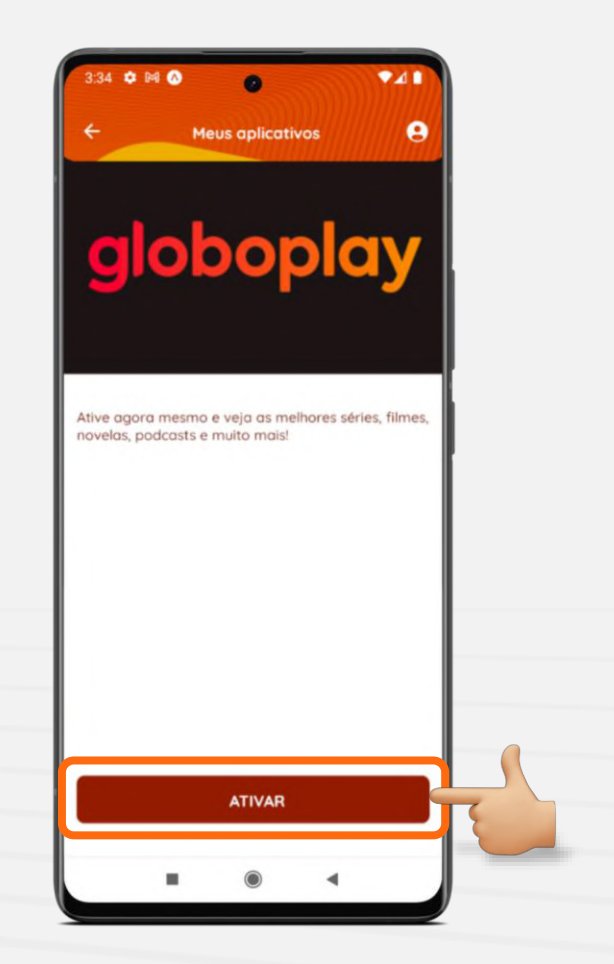

# Ativação do aplicativo

Após isso, clique no botão "Ativar" localizado na parte inferior da tela

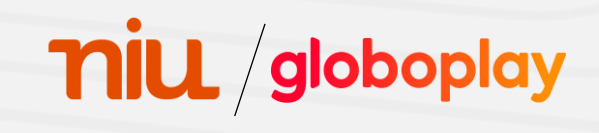

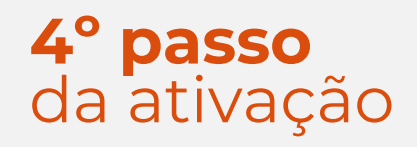

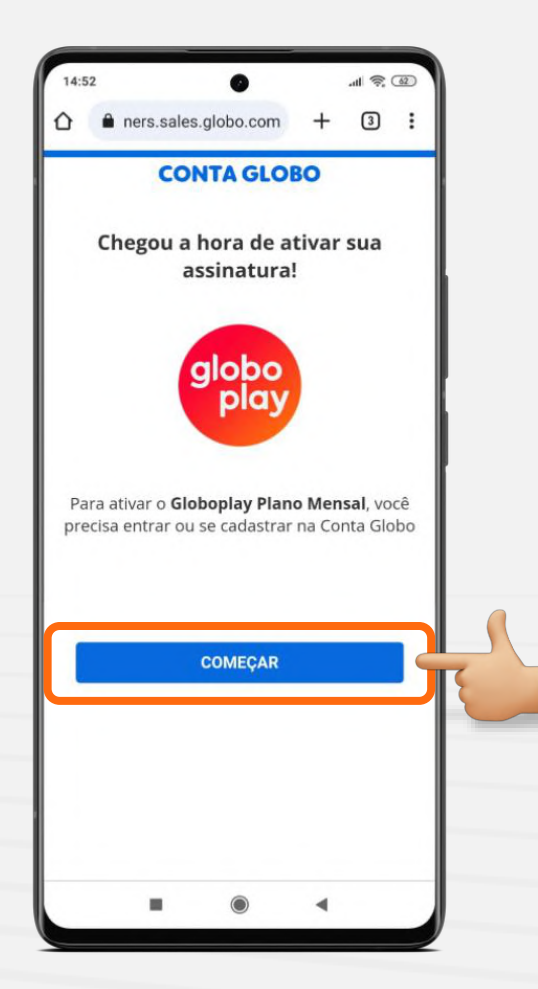

## Ativação do aplicativo

Clique no botão "Começar" para ser direcionado para o site de login / cadastro do Globoplay

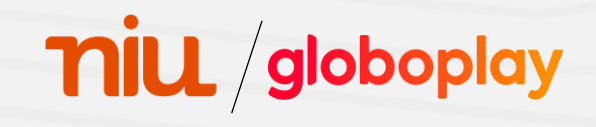

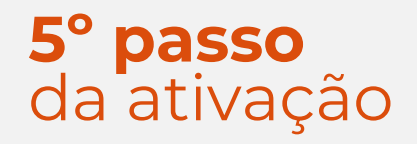

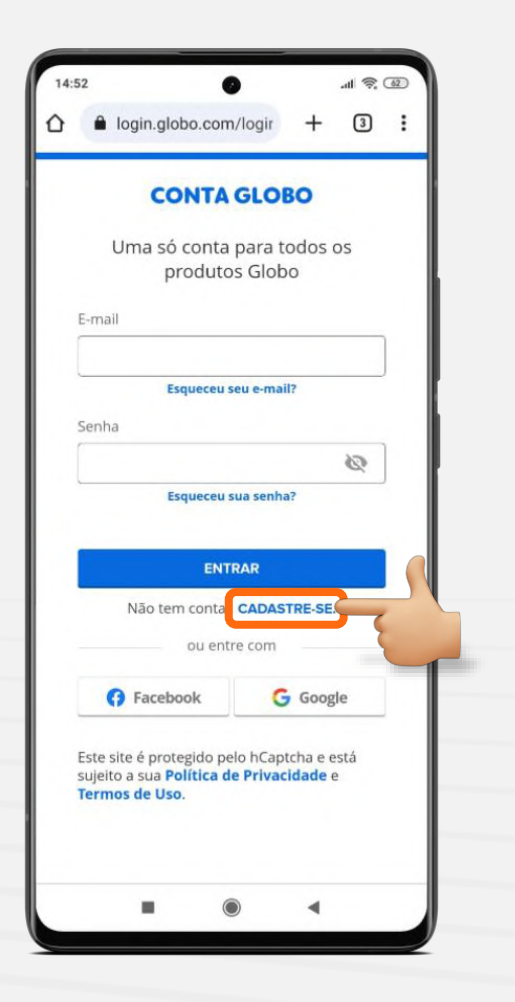

## Ativação do aplicativo

Clique na opção "Cadastre-se" para prosseguir com a ativação

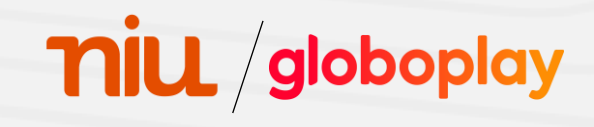

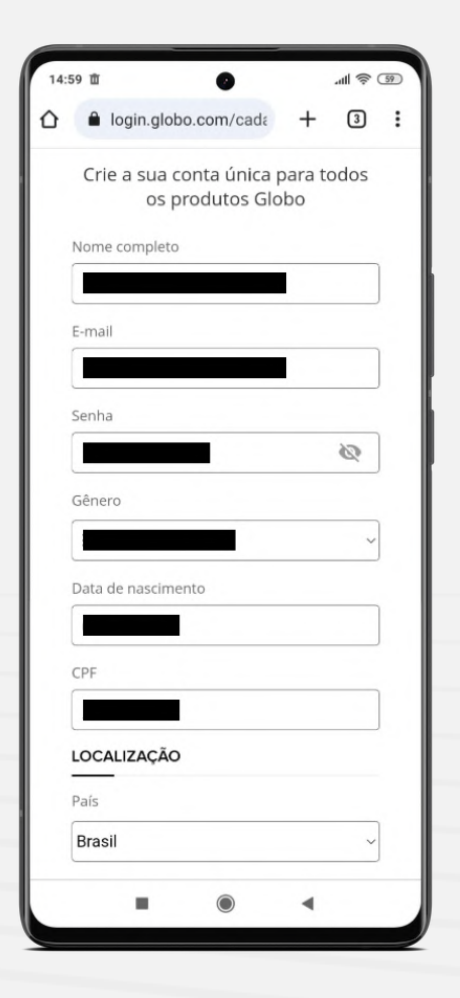

# Ativação do aplicativo

Por fim, preencha os dados solicitados e prossiga para a próxima etapa

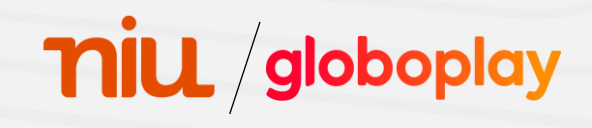

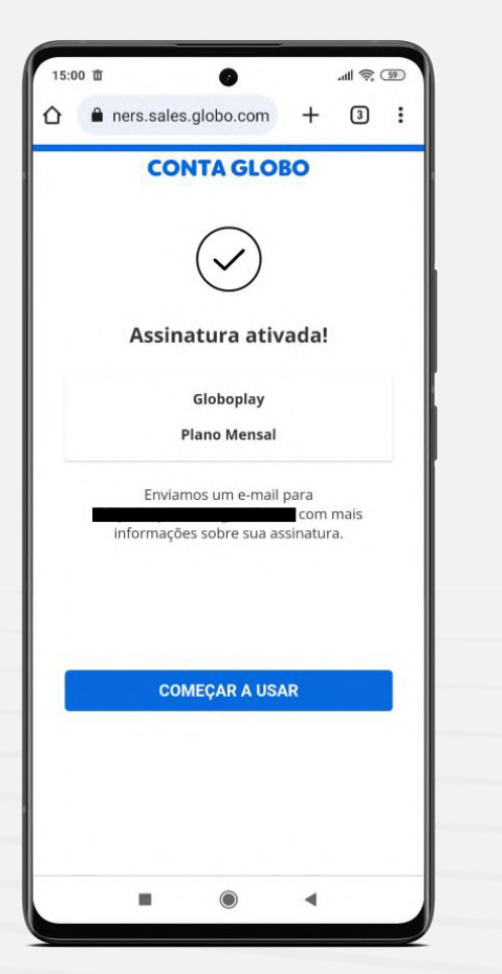

# Ativação do aplicativo

Clique em "Começar a usar", e pronto!

Agora você tem acesso a todos os conteúdos disponíveis no Globoplay para você

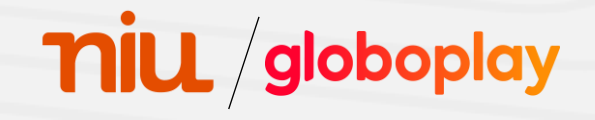